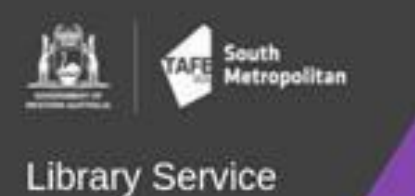

HOW DO I?

## Reset my Password

- 1. Go to the SMTAFE webpage and hover over "Info for", then click on "Student Hub login & Wi-Fi access".
- 2. Click "Managing your login" to expand this box.
- 3. Under the heading "Changing your password, or what to do when your password expires", click on the password reset link.
- 4. Enter your student email address.
  e.g., <u>3000123@tafe.wa.edu.au</u>
- 5. Enter the security characters as displayed on <u>your</u> screen.
  Note: this field is case-sensitive. *e.g., xS5vvGS*
- 6. Click next.
- 7. Choose the first contact method for the verification code, *e.g.*, email or text.
- 8. Check your email or phone for the verification message and enter it into the field. Click next.
- 9. Choose the second verification method for the verification code, *e.g.*, email or text.

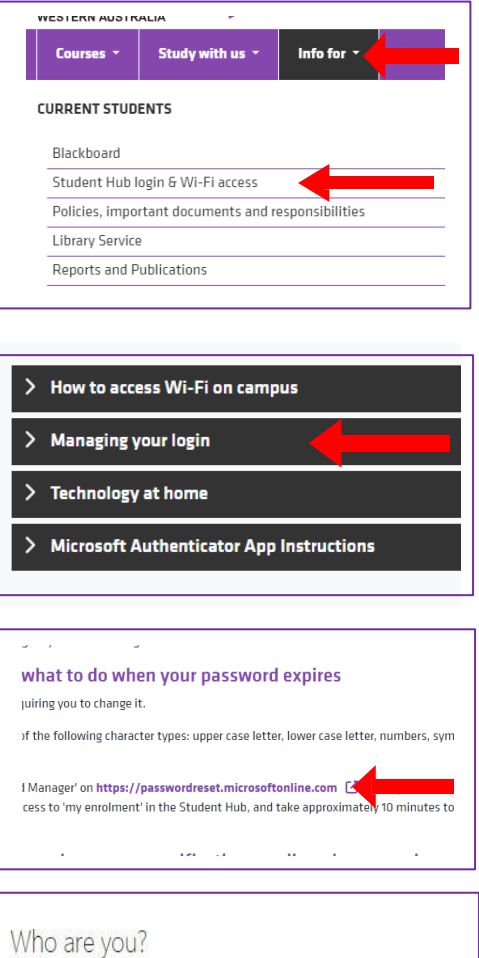

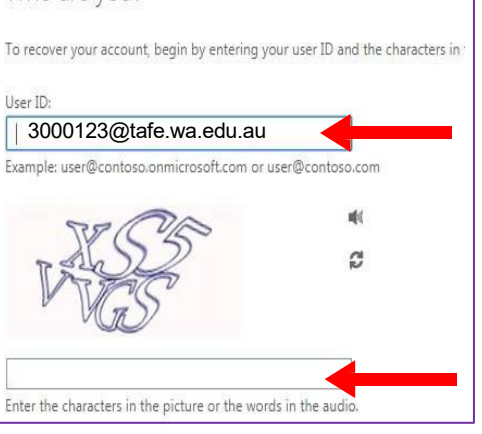

| Get back into y                                | your account                                                                                                   |
|------------------------------------------------|----------------------------------------------------------------------------------------------------|
| verification step 1 > verific                  | cation step 2 > choose a new password                                                                          |
| Rease choose the first contact met             | norman and more considered and an and an and an and an and an and an and an and an and an and an and an and an |
| rease crowse are inst conduct inco             | INVERTIGATION AND IN TERRORISTS                                                                                |
|                                                |                                                                                                    |
| C Email my alternate email                     | We've sent you a text message containing a verification code to your phone                                     |
| Email my alternate email  Text my mobile phone | We've sent you a text message containing a verification code to your phone                                     |

10. Check your email or phone for the verification message and enter it into the field. Click next.

11. Create a new password.

## Note:

- Passwords must contain at least 14 characters.
- There is no maximum number of characters.
- It does <u>not</u> need to have capitals, numbers, or special characters.
- Passwords last for <u>6 months</u>.

Password example: avocadosalad24

| Get back into y                                 | our account                                                                                                    |
|-------------------------------------------------|----------------------------------------------------------------------------------------------------|
| verification step 1 $\checkmark$ > <b>verif</b> | ication step 2 > choose a new password                                                                             |
| Please choose the second contact r              | nethod we should use for verification:                                                                             |
| Email my alternate email                        | You will receive an entail containing a verification code at your alternate env<br>address (ja******©outlook.com). |
|                                                 | Email                                                                                                    |
|                                                 | Email                                                                                                    |

Microsoft